### 后勤微服务下载安装

#### 1、下载安装

安卓手机可以使用**手机浏览器扫描**下方二维码下载安装。 苹果手机可直接在"App store"搜索"三亚学院后勤服务平台"下载安装。

### 注意:安卓手机不要用微信扫码,用手机浏览器扫码。

有问题请拨打网络中心办公电话: 88386818

网络中心办公室地址: 东区书行楼 C 座一楼 C109 号 (沪上阿姨奶茶店斜对面天桥底下)

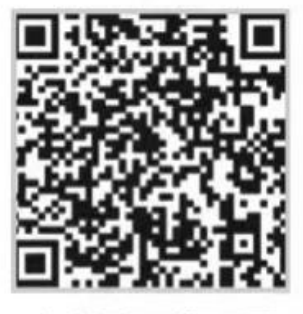

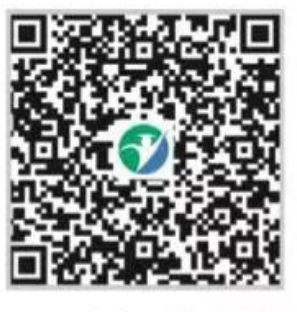

安卓端二维码图

IOS端二维码图

2、账号登录

下载完成后,使用学号、密码进行登录,初次登录需要验证邮箱。 (1)打开 App,登录账号

账号:学号或一卡通卡号

初始密码:身份证号后6位

|                    |            | 14:41 |                          | ::!! 🗢 🔳 |
|--------------------|------------|-------|--------------------------|----------|
| 14:37<br>App Store | ::!! ? ■   | <     | 忘记密码                     |          |
|                    |            | 通过邮箱找 | 回密码                      |          |
|                    | 3. 3. 4 M  | *邮箱   | 请输入邮箱地址                  |          |
|                    | UNIVERSITY |       | 发送邮件                     |          |
| 后勤                 | 协微服务平台     | 如果您忘  | 记了邮箱地址,请联系我们<br>88351232 | ]的客服0898 |
| 请输入帐号              |            |       |                          |          |
| 请输入密码              | 0          |       |                          |          |
| * 脸证明              | Tqzd       |       |                          |          |
|                    | 登录         |       |                          |          |
| ] 记住密码             | 忘记密码?      |       |                          |          |
|                    |            |       |                          |          |

- (2)完善个人信息,完成邮箱验证、密码重置。
- (3) 输入账号、修改后的密码, 重新登录
- (4) 如忘记密码, 可通过邮箱找回。

# 一、在线报修

### 温馨提示:维修完成后,请及时登录 APP 点击确认维修完

成,否则无法再次报修。

| 11:20<br>◆撤金 | 11 <b>? 16</b> 1) | 11:31                 | 服                   | 务台                   | ::! <b>? 5</b> 9  |
|--------------|-------------------|-----------------------|---------------------|----------------------|-------------------|
|              |                   | Q 请输入关键               | 建词搜索                |                      |                   |
| 后勤微服务平台      | <b>4</b>          |                       |                     | 同学们,请<br><b>收心</b> 。 | 收下这份<br><b>攻略</b> |
|              |                   | ■) 国庆放假               | (标题)                |                      |                   |
| 1012504536   | ۵                 | <b>人</b><br>訪客邀请      | <b>日</b><br>在线投票    | ¥<br>一卡通充值           | □<br>在线充电         |
| * jukn       | Ukn               | 自卷调查                  | Ⅲ<br>在线投诉           | Ⅲ 报修申请               | <b>●</b><br>更多    |
| 登录           |                   | →  学校新闻               |                     |                      | 更多新闻》             |
| 忘记密码?        |                   | 全部体育                  | 生活 国内               | 所闻                   |                   |
|              |                   | 什么? 你怎么<br>2023-04-28 | 4知道我们三月<br>17:27:25 | I <u>=</u>           |                   |
|              |                   |                       | 学校概况                |                      |                   |
|              |                   | 28<br>78              | 開け                  | 服务台                  | 1119              |

#### 1、 账号: 学号或一卡通卡号 2、 选择"报修申请"模块 初始密码:身份证后六位

|      | 10:25               | <b>Q</b> %0 👬            | "MII "Call (45.)" |         | 1           | 0:33 | 🕱 ≉ 🎎 🔐 🖬 🌆         |
|------|---------------------|--------------------------|-------------------|---------|-------------|------|---------------------|
|      | 报修E                 | 申请                       |                   | <       |             | 在线报  | 修                   |
| I    |                     | (18                      | 选~                | 申证      | 制报修         |      |                     |
|      | 疏通/蹲便器              | 疏通                       |                   | 维制      | §单号         |      | 系统自动生               |
| 3:   | zxbx202403          | 200019                   |                   | 申证      | 青人          |      | 报修人/11300           |
| l:   | 9. <sup>1</sup>     | -                        |                   | * IIX 3 | 系方式         |      | 13000000            |
| 式:   | [-2,2]              | -                        |                   | 部       | ]/班级        |      | 教识                  |
| 区域:  | 非社区/书德              | 授                        |                   |         |             |      |                     |
| 1    |                     |                          |                   |         | †文件         |      | +                   |
|      | 书德楼一楼封              | Z厕所                      |                   |         |             |      | 2014-00/1           |
| D:   | 2024-03-20          | 10:25:03                 |                   |         |             |      |                     |
| ð:   | 派单中                 |                          |                   | 视线      | 页内容         |      | 图和大小50800 (上传附      |
| 번型:  | 水/水管                |                          |                   | *报1     | <b>爹区</b> 域 |      | 请选择                 |
| 单号:  | zxbx202403          | 200018                   |                   | *报(     | 多类型         |      | 清选择                 |
| 请人:  | 8 P 1               | = <b>u</b> <sup>42</sup> | ~                 | *故[     | 章描述         |      | 18.11               |
| 《方式: | $i \in \mathcal{A}$ | - 1                      | •                 |         |             |      |                     |
| 餐区域: | 社区/学生-3             | 亚理工公司/                   | 三亚HTIR49          | * 期 1   | 體維修时间       |      | 2024-03-21 10:33:28 |
| 宿舍:  | 106                 |                          | -                 |         | 更多~         |      | 根交                  |

3、点击右下角蓝色"+"号 4、填写报修信息,提交。

|         | 7:57  | 124 4GH 56 H 33       |
|---------|-------|-----------------------|
| く 社区/学  | 生-南区公 | ·寓/南区公寓1栋             |
| 表单信息    | 流程信息  | 流转记录                  |
| 期望维修时间  |       | 2024-03-21 07:50:03 > |
| 是否免费    |       | 🔵 免费 🔘 收费             |
| 支付状态    |       | ◎ 已支付 ● 未支付           |
| 师傅接单    |       |                       |
| 维修人     |       | 维修人/1280499 〉         |
| 维修人电话   |       | 1300000000            |
| 接单时间    |       | 2024-03-20 07:51:35 > |
| 维修总额(元) |       | 0.00                  |
| 维修完成图   |       | -                     |
| 维修完成确认  |       | K                     |
| *是否维修完成 |       |                       |
| 更多      | ~     | 提交                    |

#### 注意:师傅维修完成后, 用户确认完成维修。 点击->打钩"是"-> 提交完成。

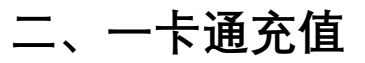

| 11:20<br>· 提索 | 11 🗢 🖬 | 11:31                                 | :::: 🗢 🛤                        |                                              |
|---------------|--------|---------------------------------------|---------------------------------|----------------------------------------------|
|               |        | 服务台                                   |                                 |                                              |
|               |        | Q 请输入关键词搜索                            |                                 | 返回主页                                         |
| 后勤微服          | 多平台    | 同学的                                   | 7, 请收下这份<br>7 <b>心攻略</b><br>6曲章 | 御定校園卡 () () () () () () () () () () () () () |
|               |        | <ul> <li>■) 国庆放假(标题)</li> </ul>       |                                 | 各 请输入真实姓名                                    |
| 012504536     |        |                                       |                                 | 请输入校园卡密码                                     |
| •••••         | ٢      |                                       | 送加 通充值 在线充电                     |                                              |
| jukn          | jUkn   | () 通過                                 | <b>王</b><br>多申请 更多              |                                              |
| 登录            |        | → 一学校新闻                               | 面名新闻》                           |                                              |
| 忘记密码          | 码?     | ▲部 体育 生活 国内新闻                         |                                 |                                              |
|               |        | 什么? 你怎么知道我们三月三<br>2023-04-28 17:27:25 | ,                               |                                              |
|               |        | 学校概况                                  |                                 |                                              |
|               |        | 118 HD                                |                                 |                                              |
|               |        |                                       | —                               |                                              |
| ᆇᄆᅷ           |        | \ <del>4</del> <del>1</del> 7 11 1    |                                 |                                              |
| : 子 丂 乳       | ,一下遗下亏 | 西挥 一百                                 | 、 一 元 但 保 伏                     |                                              |

账号:学号或一卡通卡号 初始密码:身份证后六位

绑定一卡通 姓名:一卡通姓名 密码:身份证后6位 (带X改为0)

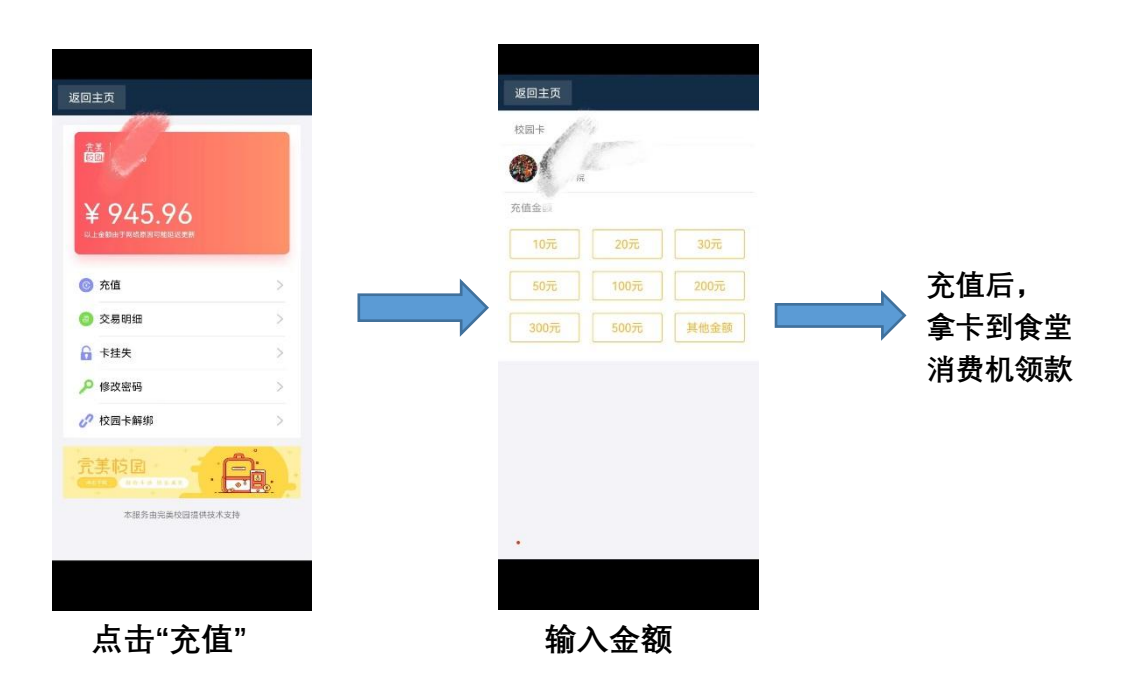

# 三、在线充电(全校)

|             |                                           | 服务台                                    |                   |
|-------------|-------------------------------------------|----------------------------------------|-------------------|
|             |                                           |                                        |                   |
|             | Q 请输入关键词搜索                                |                                        |                   |
| 后勤微服务平台     |                                           | 同学们,请<br><b>收心</b> 。<br><sup>点曲9</sup> | 收下这份<br><b>攻略</b> |
| 101050.4502 | ■》国庆放假(标题)                                |                                        |                   |
| 1012504536  | 8                                         | ¥                                      | <b>D</b> †        |
| ©           | 访客邀请 在线投影                                 | 頁 一卡通充值                                | 在线充电              |
| jukn jUkn   |                                           |                                        |                   |
|             | 问卷调查 在线投;                                 | 斥 报修申请                                 | 更多                |
| 登录          | 学校新闻                                      |                                        | 更多新闻》             |
| 忘记密码?       | 全部 体育 生活 目                                | 国内新闻                                   |                   |
|             | <b>什么?</b> 你怎么知道我们<br>2023-04-28 17:27:25 | 三月三                                    |                   |
|             | 学校概况                                      |                                        |                   |
|             | <b>9</b>                                  | 36                                     |                   |

账号:学号或一卡通卡号 初始密码:身份证后六位

选择"在线充电"模块

绑定一卡通 姓名:一卡通姓名 密码:身份证后6位 (带X改为0)

|                            |      |     | 4:22              | ( \$0 % \$1 %al 65) |
|----------------------------|------|-----|-------------------|---------------------|
| 返回主页                       |      | < × | 三亚学院              |                     |
| 云缴费                        | 图 账单 | <   | 云缴费               | 账单                  |
| 待缴账单                       | 预付费  |     | 用电支出              |                     |
| <ul> <li></li></ul>        |      | 缴费  | 単位                | 三亚学院                |
| <b>— — — — — — — — — —</b> |      | 撤费  | 房间 北区-北八          | 公寓1层-101 >          |
| неха                       |      | 快趣  | 选择历史缴费房间          | Ŵ                   |
| ■ 用水支出                     | 3    | 剩余回 | 电量                | 79.30度              |
|                            |      | 缴费1 | 金顺                | 10 元                |
|                            |      |     |                   |                     |
|                            |      |     | 加入待缴费则            | 单                   |
|                            |      |     | 立即支付              |                     |
|                            |      |     |                   |                     |
|                            |      |     |                   |                     |
|                            |      |     |                   |                     |
|                            |      |     |                   |                     |
| 用电支                        | 出    | 输入楼 | 号、房间 <sup>4</sup> | 弓、金额                |

### 四、使用购水购电机-购电流程

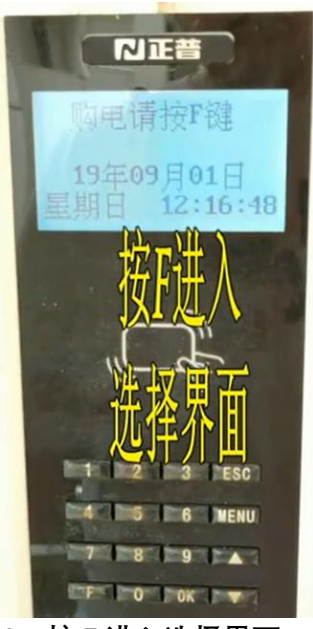

1、按 F 进入选择界面

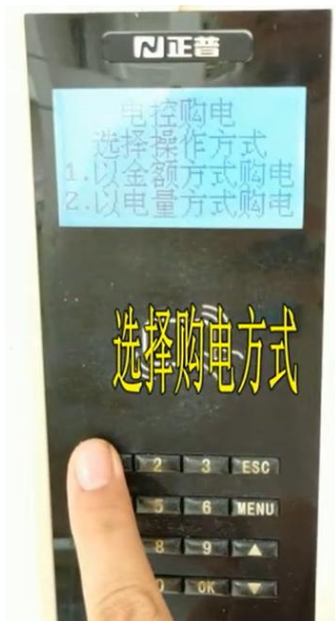

3、选择购电方式

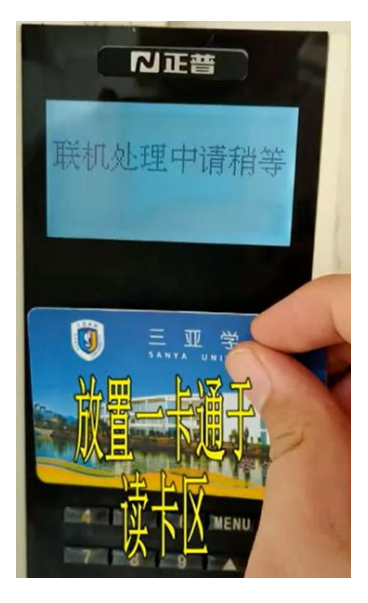

5、放置一卡通

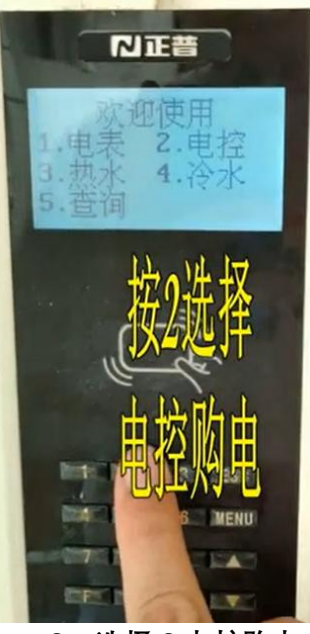

2、选择2电控购电

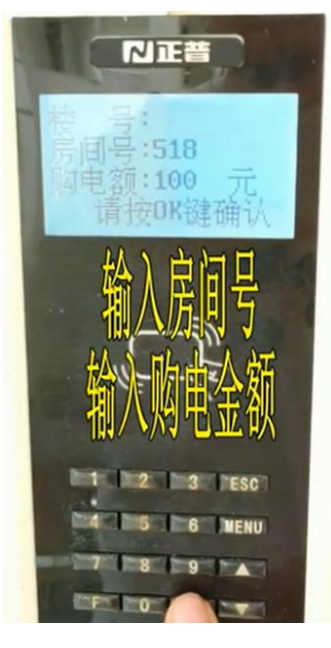

4、输入房间号、输入金额

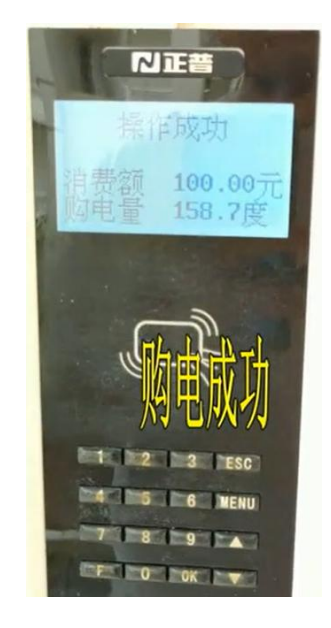

6、购电成功

五、NB 联网水表在线充水(水费到账有延迟,提前缴费) 适用公寓有:(三亚学院 北16-1、北22-1)

(三亚理工 5-1、5-2、6-1、6-2)

| 11:20<br>< 提索 | :::: 🗢 📫         | 11:31                          | 배 후 🛤                                      |   |                                                                  |   |
|---------------|------------------|--------------------------------|--------------------------------------------|---|------------------------------------------------------------------|---|
|               |                  | 服务                             | 台                                          |   |                                                                  |   |
|               |                  | Q 请输入关键词搜索                     |                                            |   |                                                                  |   |
| 后勤微           | <b>夏</b><br>服务平台 | E                              | 学们,请收下这份<br><b>收心攻略</b><br><sup>《由宝名</sup> |   | 返回主页                                                             |   |
|               |                  | ■) 国庆放假(标题)                    |                                            |   | 卿定校园卡                                                            |   |
| 1012504536    |                  |                                |                                            |   | (1) 法统计工具/学员                                                     |   |
| •••••         | ۲                | 访客邀请 在线投票                      | 一卡通充值 在线充电                                 |   | <ul> <li>高端入土50年5</li> <li>高端入土50年5</li> <li>高端入車50年5</li> </ul> |   |
| *<br>jukn     | JUkn             |                                | (二) (1) (1) (1) (1) (1) (1) (1) (1) (1) (1 |   | ③ 请输入校园卡密码                                                       |   |
| Ĩ             | 全录               |                                |                                            |   | 鄉定校圖卡                                                            |   |
| 忘记            | 密码?              | → 学校新闻                         | 更多新闻》                                      |   |                                                                  |   |
|               |                  | 主部 停育 生活 国内新<br>什么? 你怎么知道我们三月: | E                                          |   |                                                                  |   |
|               |                  | 2023-04-28 17:27:25            |                                            |   |                                                                  |   |
|               |                  | 学校概况                           |                                            |   |                                                                  |   |
|               |                  | 18 HD                          | 1000 · · · · · · · · · · · · · · · · · ·   |   |                                                                  |   |
|               |                  |                                |                                            |   |                                                                  |   |
|               |                  |                                |                                            |   |                                                                  |   |
|               |                  |                                |                                            |   |                                                                  |   |
| 账号: 学号ם       | 成—卡诵卡号           | 选择"                            | 在线充电"楼                                     | 诀 | 绑定—卡诵                                                            |   |
|               | 5 小江丘之谷          | 2.7                            |                                            |   |                                                                  |   |
| 彻ជ省吗:         | すがルルバル           |                                |                                            |   | 灶石:一下通灶石                                                         |   |
|               |                  |                                |                                            |   | 密码:身份证后6位                                                        | Ē |
|               |                  |                                |                                            |   | ( 帯 X 改 为 0)                                                     |   |
|               |                  |                                |                                            |   |                                                                  |   |

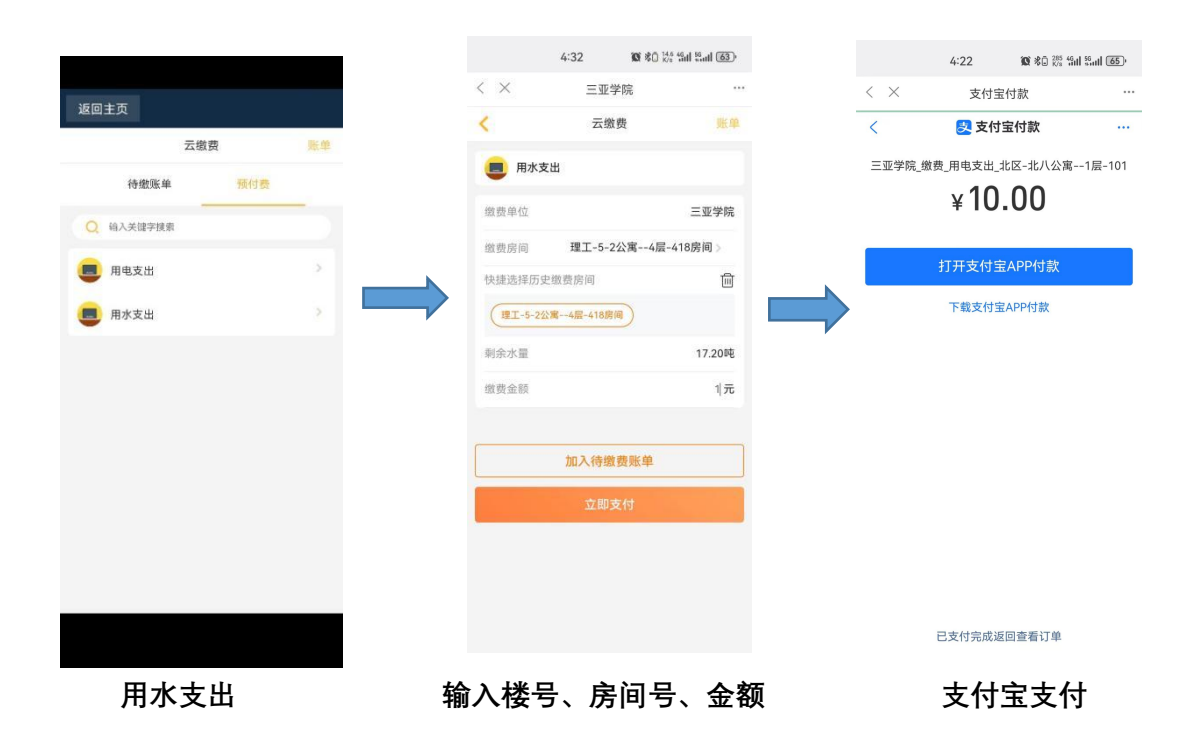

# 水费不及时到账,需要小程序上报数据。

1、微信上搜索"上报工具"

点击"物联网水电上报工具"小程序

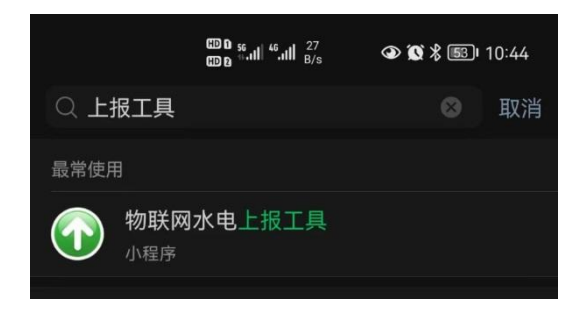

2、确保手机打开蓝牙功能

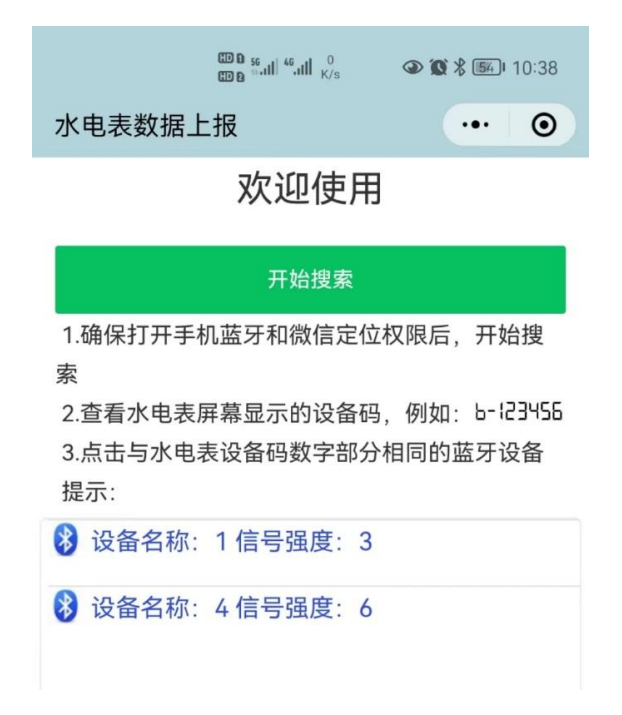

图二

- 3、(1)查看水表的侧面代码数字部分后5位(图一)。
  - (2) 微信小程序: 点击"开始搜索"。
  - (3) 找到对应的水表蓝牙。例如 WM-250235(图二)。
  - (4) 然后点击下方蓝色字与水表设备码数字部分相同的蓝牙信号。

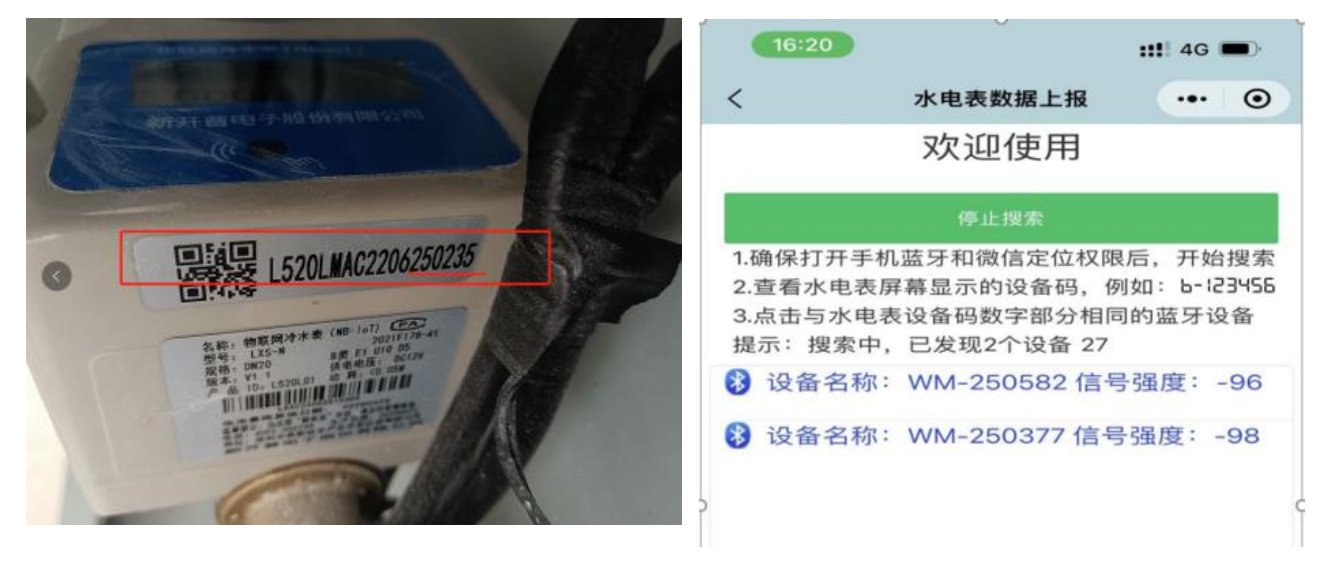

4、点击发送上报,返回上报成功,失败可重复多次上报。

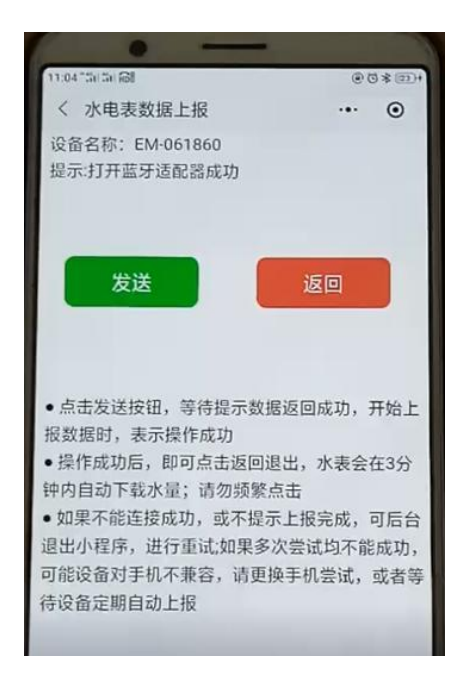

提示:如果蓝牙搜索不到,原因是水表无电源,显示屏有显示与 电源无关。检查冷水表电源是否接上,冷水表电源和热水表电源 交换拔插,再操作上面的步骤,小程序重新上报数据。等待来水 后,电源线换回来。

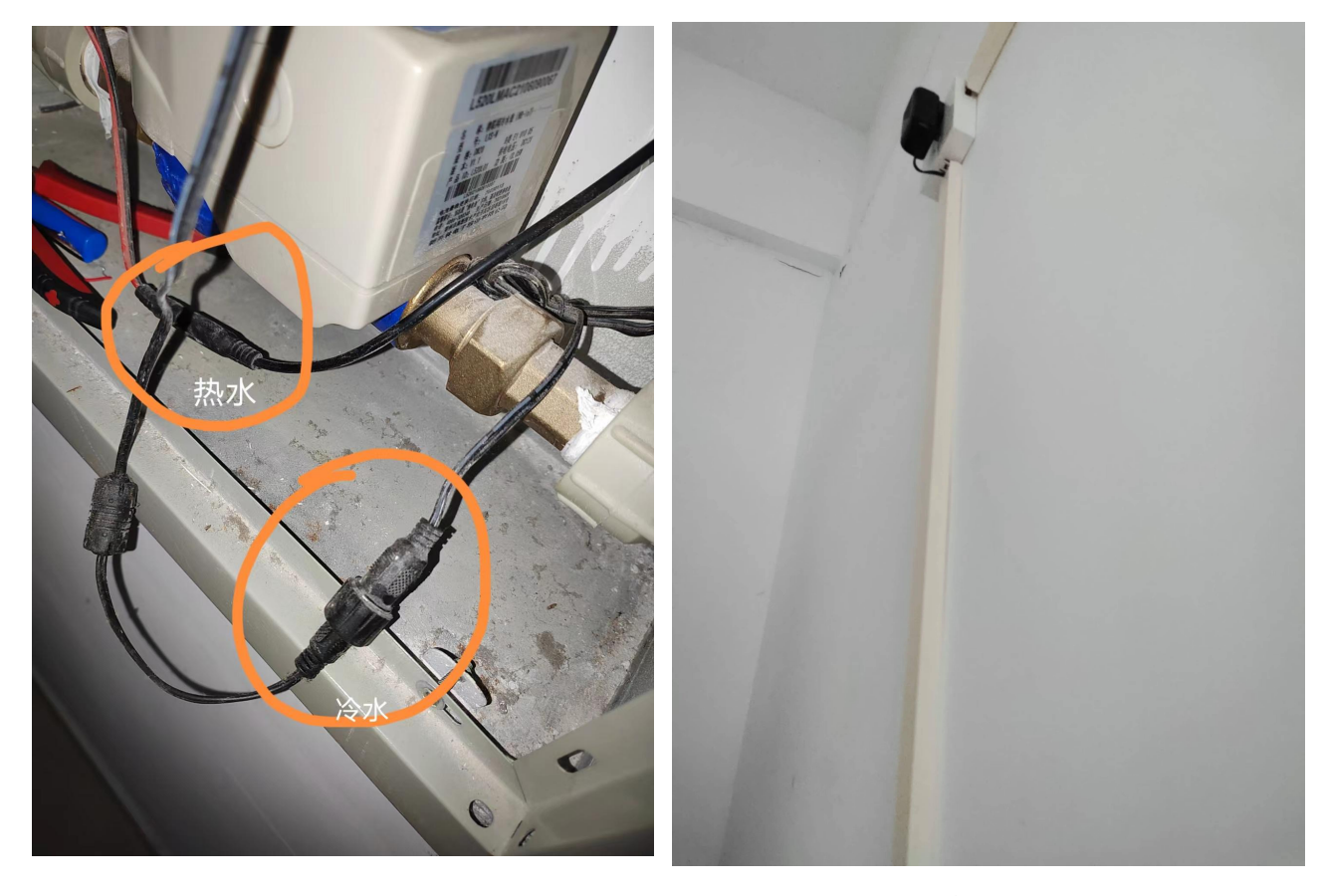

三亚理工 6-1、6-2 公寓宿舍内,床头这个电源 插头不要拔,这是冷水表的电源插头。

六、LoRa 物联网水表在线充水(水费到账有延迟,提前缴费) 适用公寓有:(三亚学院-东1-9、北1-10、白鹭苑 B 栋)

| ▲搜索        | 11 · · · · · · · · | 11:31                           |            | III. 🔶 🖬        |             |        |          |
|------------|--------------------|---------------------------------|------------|-----------------|-------------|--------|----------|
|            |                    |                                 | 服务台        |                 |             |        |          |
|            |                    | Q 请输入关键词搜                       | ŝ          |                 | 13:34       |        | ••!  🗢 🔳 |
|            | NYA CA             |                                 | 同学们,谦      | 版下这份            | <           | 缴水费    | (   •    |
|            | <i>)</i>           |                                 | 收心         | 攻略              | <b>拉</b> 校区 | 海南三亚学院 |          |
| 后到佩胶务      | 543                |                                 |            |                 | 楼栋          | 请选择楼栋  |          |
| 1012504536 |                    |                                 |            |                 | ▲ 楼层        | 请选择楼层  |          |
| •••••      | ٢                  | 访客邀请 在约                         | 关投票 一卡通充值  | 在线充电            | <u> </u> 房间 | 请选择房间  |          |
| * jukn     | jUkn               |                                 | 表投诉 报修申请   | <b>●</b><br>更多  |             |        |          |
| 登录         |                    |                                 |            | 10 12 25 AN 15  |             | 下一步    |          |
| 忘记密码?      |                    | (学校新闻) 全部 体育 生活                 | 国内新闻       | 30.32 Miliai // |             | 缴费记录   |          |
|            |                    | 什么? 你怎么知道<br>2023-04-28 17:27:2 | 我们三月三<br>5 |                 |             |        |          |
|            |                    | 学校相                             | 紀況         |                 |             |        | (4)      |
|            |                    | 28<br>218                       | 10 服务台     | (11)            |             |        | e        |
|            |                    | -                               |            |                 |             |        |          |

1、账号:学号或一卡通卡号 2、选择"在线充水"模块

初始密码:身份证后六位

13:34 < 缴水费 ... . 已选房间 海南三亚学院北区4栋1 层101 5 参 剩余吨数 -4吨 💼 请选择充值金额 30元 10元 50元 200元 100元 300元 请输入金额(1-1000)

| 13:35        | (                                           | ••11                          | ?∎     |
|--------------|---------------------------------------------|-------------------------------|--------|
| <            | 缴水费                                         | Pr.                           |        |
| 🔎 Ež         | 据房间 海南三亚<br>居101                            | 至学院北区4栋1                      | Ĵ      |
| ▲ 剩余         | 吨数 -4吨                                      |                               |        |
| <b>()</b> 请进 | 择充值金额                                       |                               |        |
| 10元<br>10    | 30元<br>温馨提:<br>高确认缴费信息:"浅<br>区44416101" 微考: | 50<br>示<br>新南三亚学院北<br>余期: 10元 | ي<br>ت |
|              | 取消                                          | 确定                            |        |
|              | 充值                                          |                               |        |
|              |                                             |                               |        |

5、确认弹窗提示

6、选择支付宝

楼栋、楼层、房间信息。

3、定位房间,填写

查看缴费记录

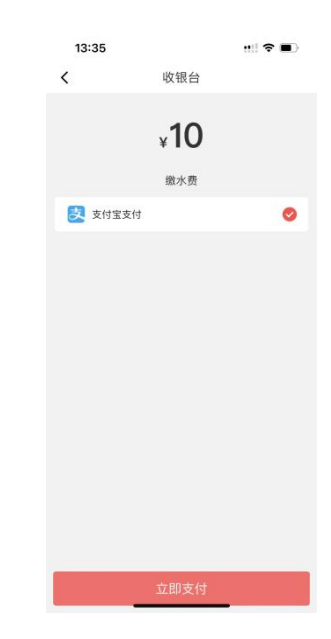

显示剩余水量,
 输入金额,点击充值

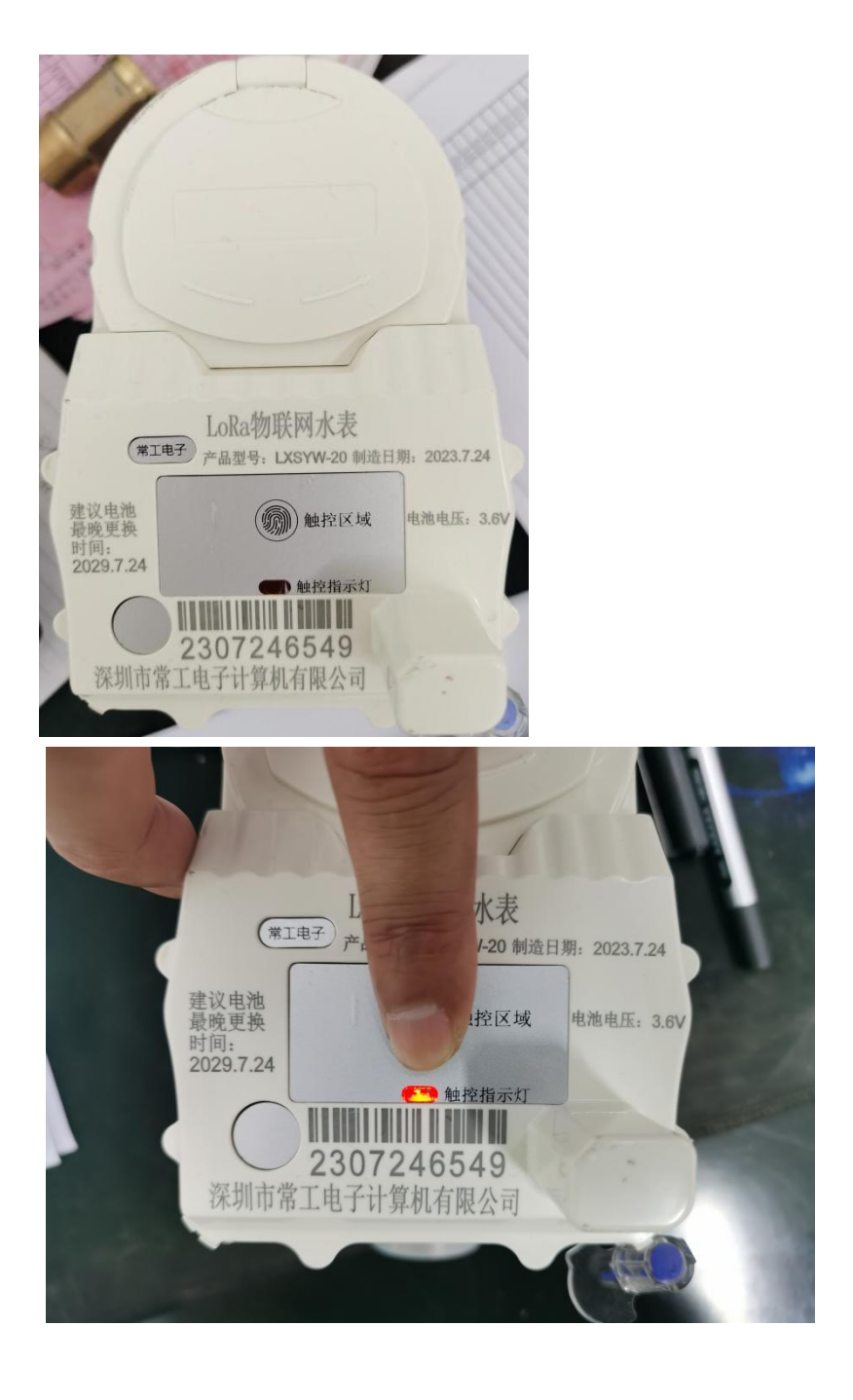

如果水费不到账,长按触控区域,指示灯亮后,松开手, 再按一下触控区域就松开手,指示灯会闪两次,证明操作 成功,等待下发数据。

### 七、刷卡-脱机水表缴费流程

适用公寓有:(三亚学院 北 11-32、南 1-9、东 10-11、白鹭苑 A 栋) (三亚理工 R1-R7)

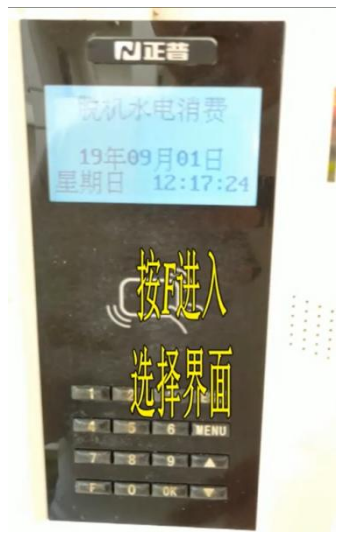

1、按 F 进入选择界面

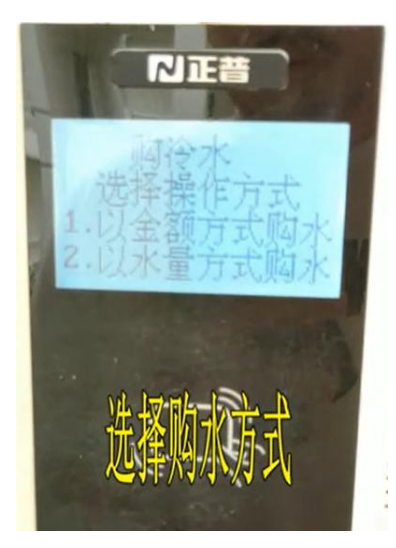

3、选择1或者2进行购水

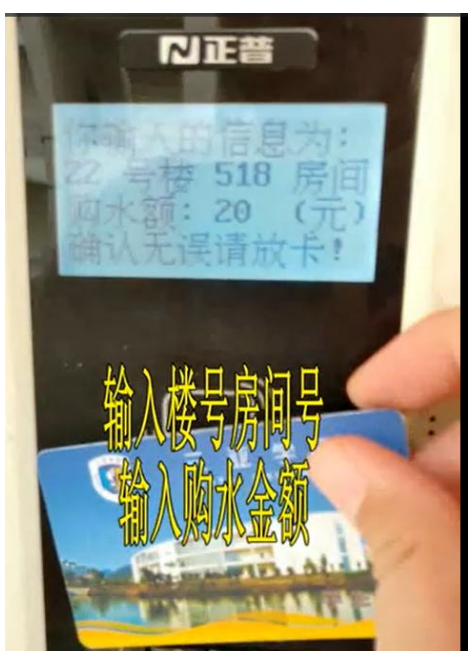

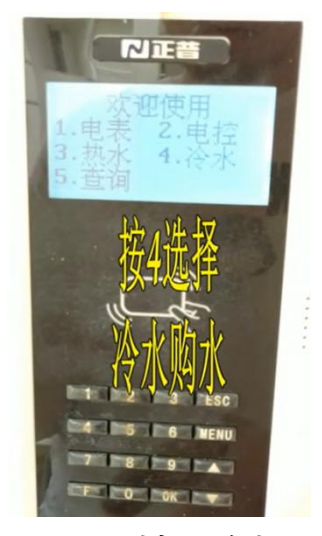

2、选择4冷水

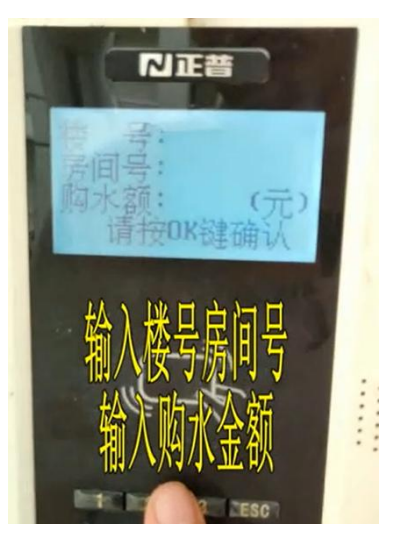

4、输入楼号、房间号、金额

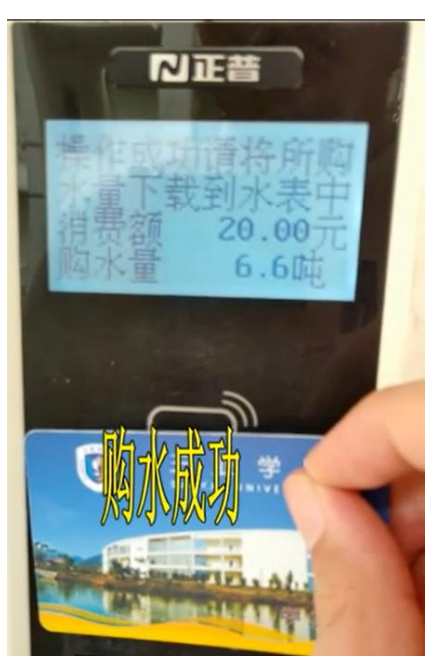

5、确认放一卡通

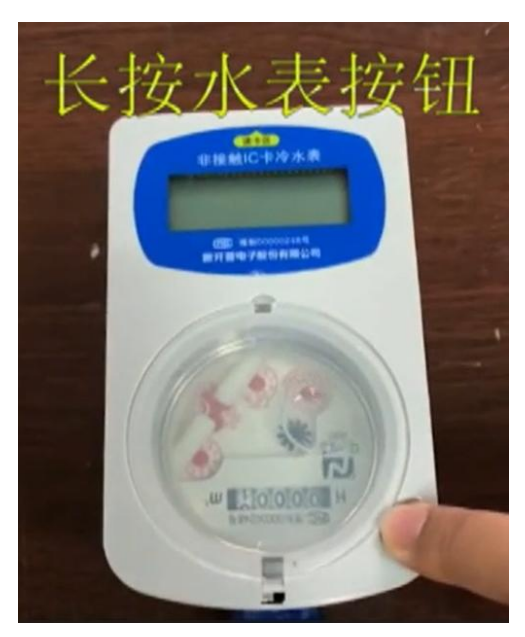

7、长按水表按钮

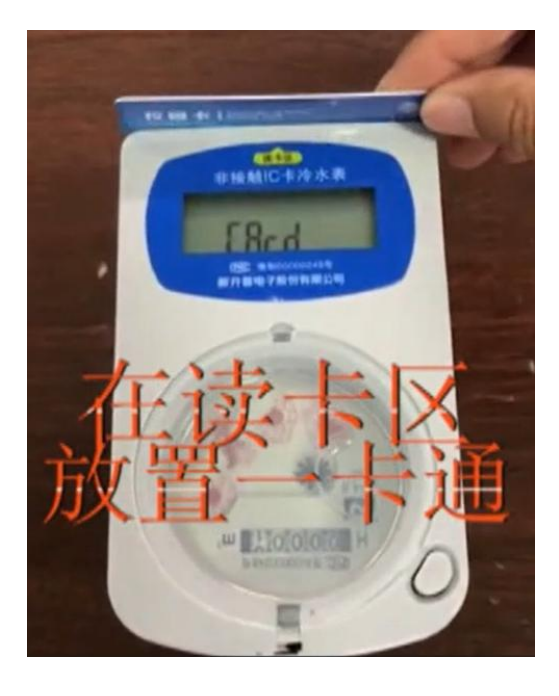

9、一卡通刷卡

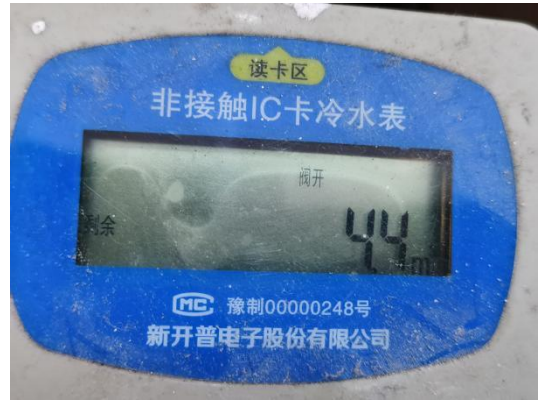

11、按一下水表按钮,查看剩余水量是否增加。常见问题:1、换电池,关阀停水,APP报修。 充水费不账,到网络中心处理。

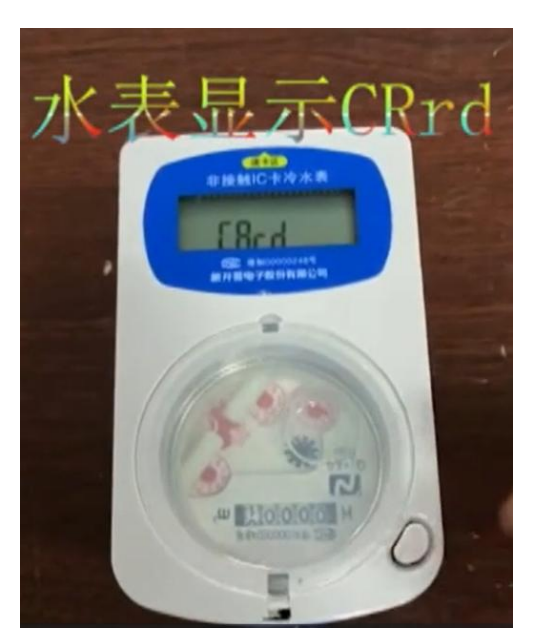

8、水表显示 CRrd 后刷卡

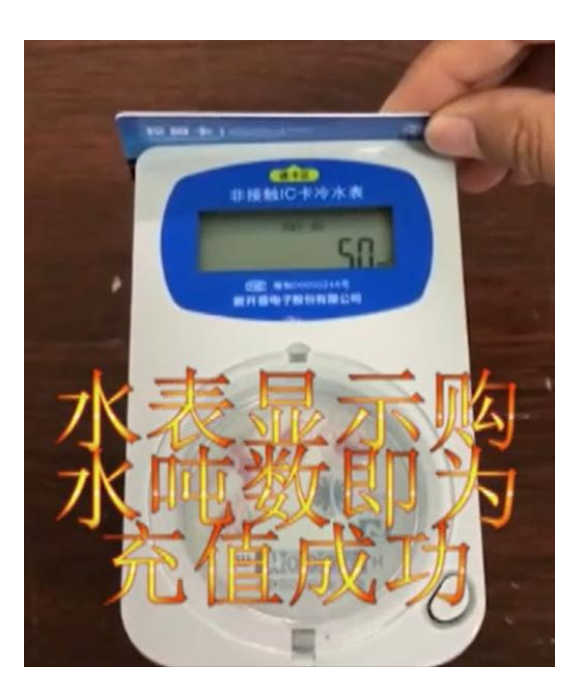

10、显示吨数证明充值成功

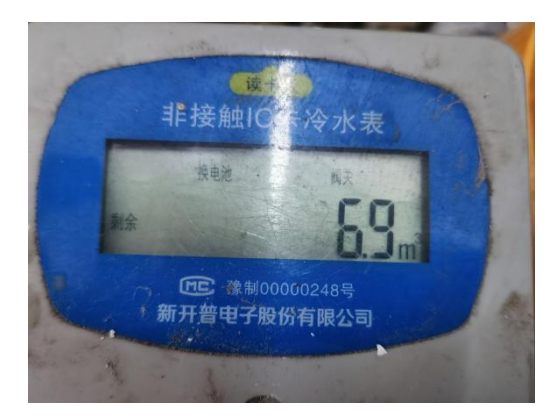

2、Err5,买错房间号,到网络中心处理。 3、其他问题, APP 报修。

# 购水楼号

使用购水购电机,一卡通购买冷水,请正确输入所住公寓对应的购水楼号

常见问题:1、换电池,关阀停水,APP报修。

2、Err5,买错房间号,到网络中心处理。

3、购水显示水未下载,说明卡里有水费,请拿卡刷水表,刷后才能再次购买。3、水表查看剩余水量,发现充水费未到账,到网络中心处理。

4、其他问题, APP报修。

注意: 三亚理工R1-R7宿舍, 买水房间号: 楼号+房间号, 例如: 房间号7101

| 公寓号 | 购水楼号 | 公寓号 | 购水楼号 | 公寓号    | 购水楼号 |
|-----|------|-----|------|--------|------|
| 北11 | 11   | 北25 | 25   | 南7     | 39   |
| 北12 | 12   | 北26 | 26   | 南8     | 40   |
| 北13 | 13   | 北27 | 27   | 南9     | 84   |
| 北14 | 14   | 北28 | 28   | 东10    | 60   |
| 北15 | 15   | 北29 | 29   | 东11    | 61   |
| 北16 | 16   | 北30 | 75   | 白鹭苑    | 85   |
| 北17 | 17   | 北31 | 77   | 三亚理工R1 | 1    |
| 北18 | 18   | 北32 | 32   | 三亚理工R2 | 2    |
| 北19 | 19   | 南1  | 33   | 三亚理工R3 | 3    |
| 北20 | 20   | 南2  | 34   | 三亚理工R4 | 4    |
| 北21 | 21   | 南3  | 35   | 三亚理工R5 | 5    |
| 北22 | 22   | 南4  | 36   | 三亚理工R6 | 6    |
| 北23 | 23   | 南5  | 37   | 三亚理工R7 | 7    |
| 北24 | 24   | 南6  | 38   |        |      |